## Rails routing, formok, helperek, stílusok Gyakorlat

Kovács Gábor

2010. november 13.

A gyakorlat során az előző gyakorlatokon megkezdett feladat megoldását folytatjuk. Először néhány apró kiegészítést végzünk el.

A megoldások modellben (Solution.rb fájl) a fájl egyértelműsítése érdekében a fájl elérési útjába belekódoljuk az aktuális felhasználó Neptunkódját. Minden felhasználó számára létrehozunk egy a Neptun-kódjával megegyező könyvtárat, ha az még nem létezik, és ott tároljuk a saját fajljait. A fájlok elnevezését még annyiban módosítjuk, hogy a nem olvasható karaktereket aláhúzásjellel helyettesítjük.

```
def self.saveFile(user,upload)
  dir = "/usr/src/feladat3/public/data/"+user.neptun
  if !File.exists?(dir)
    Dir.mkdir(dir)
  end
  fname = File.basename(upload['file'].
    original_filename)
  fname.gsub!(/[^\w\.\_]/, '_')
  path = File.join(dir, fname)
  File.open(path, "w") { |f| f.write(upload['file'].
    read) }
end
```

Az útvonalakat tartalmazó config/routes.rb fájlban állítsuk át a webszerverünk gyölerét a bejelentkezési képernyő index oldalára.

```
root :to => "sessions#index"
```

Ezzel párhuzamosan a sessions\_controller.rb kilépés akcióját követően a következő oldalnak a index nézetet tesszük meg.

```
def destroy
```

```
reset_session
redirect_to :controller => "sessions", :action => "
index"
end
```

A megoldások kontrollerének (solutions\_controller.rb) beadás (create) akcióját egészítsük ki azzal, hogy beállítjuk a késés (late) attribútumot, ha az aktuális feladatbeadás a határidő után történik. Ugyanitt úgy módosítjuk a böngészés folyamatár, hogy a következő oldal az a feladatok index oldala legyen.

```
def create
  solution.late = (Time.now > @task.deadline)
  ...
  redirect_to :controller => "tasks", :action=>"index"
end
```

Az előző gyakorlaton nekiláttunk a scaffold-dal létrehozott feladatok kontroller és nézet átformálásához, most ezzel folytatjuk. Először az index oldalt (tasks/index.html.erb) formázzuk át úgy, hogy az a felhasználó szerepkörének megfelelő akciókat tegye lehetővé a feladatok listája mellett. A hallgató típusú felhasználó beadhatja a megoldást, és megnézheti a saját megoldását, az oktató típusú felhasználó megnézheti a megoldásokat, illetve szerkesztheti és esetleg törölheti a feladatot, továbbá számára látszik az új feladatot létrehozása link az oldal alján.

```
<hl>Listing tasks</hl>
```

```
<% if @user then if @user.student? %>
   ink_to "Bead", :controller => "solutions",
       : action \implies "new", : id \implies task.number / td >
   /td>
   <% else %>
    = link to 'Mutat', task > 
   to 'Szerkeszt', edit_task_path(task) %
     >>/td>
   ink_to 'Töröl', task, :confirm => 'Biztos
      ?', :method \Longrightarrow :delete \% 
   <\!\!\% end end \gg
 </\mathrm{tr}>
<\!\!\% end \gg
<% if @user then if !@user.student? %>
<br/>
<\!\!\% end end \!\gg
```

A show akciót, amely mindkét felhasználó típus számára hozzáférhető, és a hozzá tartozó nézetet számunkra megfelelőbb alakra hozzuk a tasks\_controller.rbben. A show akció kikeresi az adatbázisból a megfelelő feladatot, majd session paraméterként beállítja, hogy ez az aktuális oldal. Ez a visszanavigáció során nyújthat segítséget.

```
def show
    @solution = Solution.find_by_user_id_and_task_id
    @user.id, @task.id
    session[:return_to] ||= request.referer
end
```

A visszalépés az alábbi kódrészlettel lehetséges:

```
redirect_to session [:return_to]
```

A feladatok megtekintése nézet (tasks/show.html.erb) megjeleníti a feladat tulajdonságait, és ha a felhasználó hallgató típusú, akkor a beadott verzióra vonatkozó információit is. A late attribútum boolean típusú, helyette azonban magyar nyelvű szavakat szeretnénk látni, ezért módosítjuk annak alapértelmezett kiírását. Ha van már beadott megoldás, akkor letölthetővé tesszük azt egy link segítségével. Ha a felhasználó oktató típusú, akkor engedélyezzük számára a feladat szerkesztését, vagyis a scaffold által a lap alján elhelyezett linket.

```
<%= notice %>

 <b>Sorszám :</b>
  % @task.number %>
<\!\!/\mathbf{p}\!>
<b>Url:</b>

dink to @task.url, @task.url ≫
<\!\!/{
m p}\!>
<p>
  <b>Határidő:</b>
   @task.deadline %>
</\mathbf{p}>
<% if !@solution.nil? && is_student? %>
<b>Verzió</b>
  \ll @solution.version \gg
</p>
<b>Fájlnév</b>
  % link_to @solution.file_name, { :controller => "
     solutions", :action => "download", :id =>
     @solution.id } %>
</\mathbf{p}>
<p>
  <b>Beadási idő</b>
  <%= @solution.updated_at %>
<\!\!/\mathbf{p}\!\!>
<b>Késés</b>
 <% if @solution.late? %>
```

```
Igen

<% else %>

Nem

<% end %>

</₽>

<% end %>

<% if !is_student? %>

<%= link_to 'Szerkeszt', edit_task_path(@task) %> |<%

end %>

<%= link_to 'Vissza', tasks_path %>
```

A fenti kódrészletben azt, hogy a felhasználó okatató vagy hallgató típusúe egy helper metódussal döntöttük el, amelyet a tasks\_helper.rb fájlban találunk.

```
def is_student?
    if @user
        @user.student?
    end
end
```

A megoldás letöltéséhez egy új, download nevű akciót definiálunk a solutions kontrollerben. A letöltéshez nincs szükség a before\_filter find\_user\_and\_task nevű szűrőjére, ezért hozzáadjuk a kivételek listájához.

A metódus a **params** hash-en keresztül paraméterezhető, az id paraméternek megfelelő megoldást keresi elő a fájlrendszerről, majd a **send\_file** metódussal elküldi azt a kliens böngészőnek.

```
before_filter :find_user_and_task, :except ⇒ [:
    download]

def download
    solution = Solution.find_by_id params[:id]
    if !solution.nil?
        file = "/usr/src/feladat3/public/data/"+@user.
            neptun+"/"+solution.file_name
        send_file file
    end
end
```

Az oktató típusú felhasználó részéről igény, hogy a beadott feladatokat letölteni és kommentezni tudja. Az értékelés felhasználási eset a feladatok megtekintése nézetből indul ki. Az oldal alján elhelyezünk egy csak oktatóknak szóló listát, amelyen kereszül a feladatra megoldást beadó hallgatók megoldásai közvetlenül elérhetők.

```
<% if !is_student? %>
<b>Értékel</b>

<% @task.solutions.each do |solution| %>
<% user = solution.user %>
<%= link_to user.neptun, :controller => "
solutions", :action => "edit", :id => solution.
id %>
<% end %>
</wd>
```

Mivel a Solution modell nem teszi lehetővé a megoldások kommentelését, ki kell az egészítenünk egy új, komment attribútummal, vagyik migrálnunk kell a modellt (db/migrate/AddCommentToSolution).

```
def self.up
  add_column :solutions, :comment, :text
end
def self.down
  remove_column :solutions, :comment
end
```

A komment hozzáfűzés megvalósításához a megoldás kontrollert ki kell egészítenünk egy szerkesztés és egy módosítás akcióval. A szerkesztés (edit) akcióhoz egy form fog tartozni a nézeten, amely eseményét a módosítás (update) akció fogja lekezelni. A felhasználók és feladatok kikeresését most nem a find\_user\_and\_task metódussal végezzük el, ezért a before\_filter szűrőhöz hozzáadunk két kivételt.

A edit akció közvetlenül elérhetővé tesz három példányváltozót a nézet számára, az aktuális megoldás, a megoldást beadó felhasználó és annak a feladatnak az azonosítóját, amelyhez a feladat tartozik. Az elsőt az id paraméter alapján keressük ki az adatbázisból, az utóbbi kettőt a Solution osztály belongs\_to metódusán keresztül határozzuk meg.

A szerkesztés nézete (solutions/edit.html.erb) kiírja, hogy mely hallgató típusú felhasználó mely feladatra beadott megoldását kommenteli az oktató típusú felhasználó. Az oldal egy linken keresztül letölthetővé teszi a fájlt, és egy szövegdoboz típusú beviteli mezőt, valamint egy nyomógombot tartalmazó formmal kommentelhetővé teszi azt.

```
\gg. feladatra</b>
<‰ flash [:notice] ‰
<p>
 <b>Fájl</b>
 :id=>@solution.id %>
</p>
<\!\!\% form for :solution, :url \Rightarrow {:action \Rightarrow "update", :
  id \Rightarrow @solution.id} do |form | \%

  <\!\!b\!\!>\!\!\%\!\!= form.label :comment \%\!\!>\!\!/b\!\!>\!\!br />
 \ll form.text area :comment, :cols \Rightarrow 40, :rows \Rightarrow
     10, :body \implies @solution.comment \%
  <\!\!/{\rm p}\!>
 <%= submit tag "Elküld" %>
\ll end \gg
```

A update akció a nézet formját kezeli le. Az id paraméter alapján kikeresi az adatbázisból azt a megoldást, amelyet frissíteni szándékozik a felhasználó, a solution paraméter hash-éből elővesszük a comment kulcshoz tartozó értéket, és azt az azonos nevű attribútumhoz rendeljük. A sikeres mentés után a feladatok listájára irányítjuk át a felhasználót

```
before_filter :find_user_and_task, :except => [:edit,
        :update, :download]
def edit
    @solution = Solution.find_by_id params[:id] if
        params[:id]
    @user = @solution.user
    @task = @solution.task
end
def update
    @solution = Solution.find_by_id params[:id]
```

```
s = params[: solution]
@solution.comment= s['comment']
@solution.save
#task = @solution.task
flash[:notice] = "Sikeres_frissítés"
redirect_to :controller=>"tasks", :id=>@solution.
task.id
```

Most, hogy már vannak elérhető a kommentelés funkció, megjeleníthetővé kell tennünk a megjegyzéseket a hallgató típusú felhasználók számára a feladatok kontroller mutat nézetében, ha már tartozik a feladathoz komment.

```
<%if has_comments? %>
<b>Megjegyzés</b>
<%= @solution.comment %>
<%end%>
```

Az, hogy a feladathoz tartozik-e komment a has\_comments? helper dönti el, amely szintén a tasks\_helper.rb fájlban található.

```
def has_comments?
    @solution.comment?
end
```

Az alkalmazásunk megjelenését stíluslapok segítségével formálhatjuk, amelyet alapértelmezés szerint alkalmazás szinten linkelünk be a layouts/ application.html.erb fájlban található stylesheet\_link\_tag metódussal. Módosítsuk az alkalmazásunk menüjét, és rendeljünk hozzá egyedi stílust!

```
<div id="menu">

        <mathcal{k} if logged_in? %>

            <mathcal{k} if logged_in? %>

            <mathcal{k} if logged_in? %>

            <mathcal{k} if logged_in? %>

            <mathcal{k} if logged_in? %>

            <mathcal{k} if logged_in? %>

            <mathcal{k} if logged_in? %>

            <mathcal{k} if logged_in? %>

            <mathcal{k} if logged_in? %>

            <mathcal{k} if logged_in? %>

            <mathcal{k} if logged_in? %>

            <mathcal{k} if logged_in? %>

            <mathcal{k} if logged_in? %>

            <mathcal{k} if logged_in? %</td>

            <mathcal{k} if logged_in? %</td>

            <mathcal{k} if logged_in? %</td>

            <mathcal{k} if logged_in? %</td>

            <mathcal{k} if logged_in? %</td>

            <mathcal{k} if logged_in? %</td>

            <mathcal{k} if logged_in? %</td>

            <mathcal{k} if logged_in? %</td>

            <mathcal{k} if logged_in? %</td>

            <mathcal{k} if logged_in? %</td>

            <t
```

```
<% else %>
  <%= link to "Regisztráció", :controller => "users"
    , : action \implies "new"%>
  <%= link_to "Bejelentkezés", :controller => "
    sessions", :action => "new" %>
  < \% end \gg
div>
```

Egy új, saját stílusfájlt hozunk létre a webszerver könyvtárában (public/stylesheet/my.css), amely a menü számára tartalmaz néhány formázást. Definiálja

- a menü szélességét,
- a menüt tartalmazó tábla formátumát,
- a tábla celláinak betűtípusát, méretét, térközét
- a tábla cellája feletti kurzor eseményét
- és a tábla cellája által tartalmazott linkek stílusát.

```
#menu {
   width:300px;
   color:blue;
}
#menu table {
   margin: 0 0 0 0;
   padding: 0 0 0 0;
   border-collapse: collapse;
}
#menu table td {
```

```
font: 10pt sans-serif;
border-right: 1px solid yellow
font-weight: bold
height: 20px
width: 120px
padding: 3px 20px 2px 20px
}
#menu td:hover {
background: yellow
}
#menu table td a {
text-decoration:none;
color:blue;
}
```